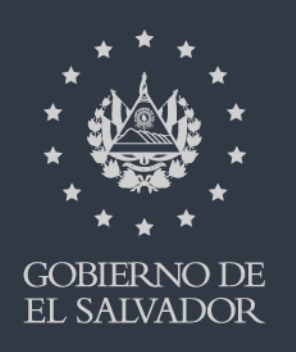

Atención de trámites con cita previa

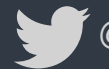

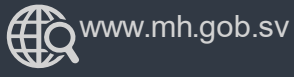

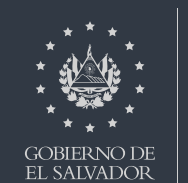

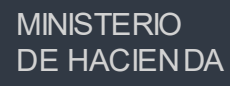

Ingrese al portal de servicios en línea de la Dirección General de Impuestos Internos a través de www.mh.gob.sv , de clic en la opción SERVICIOS

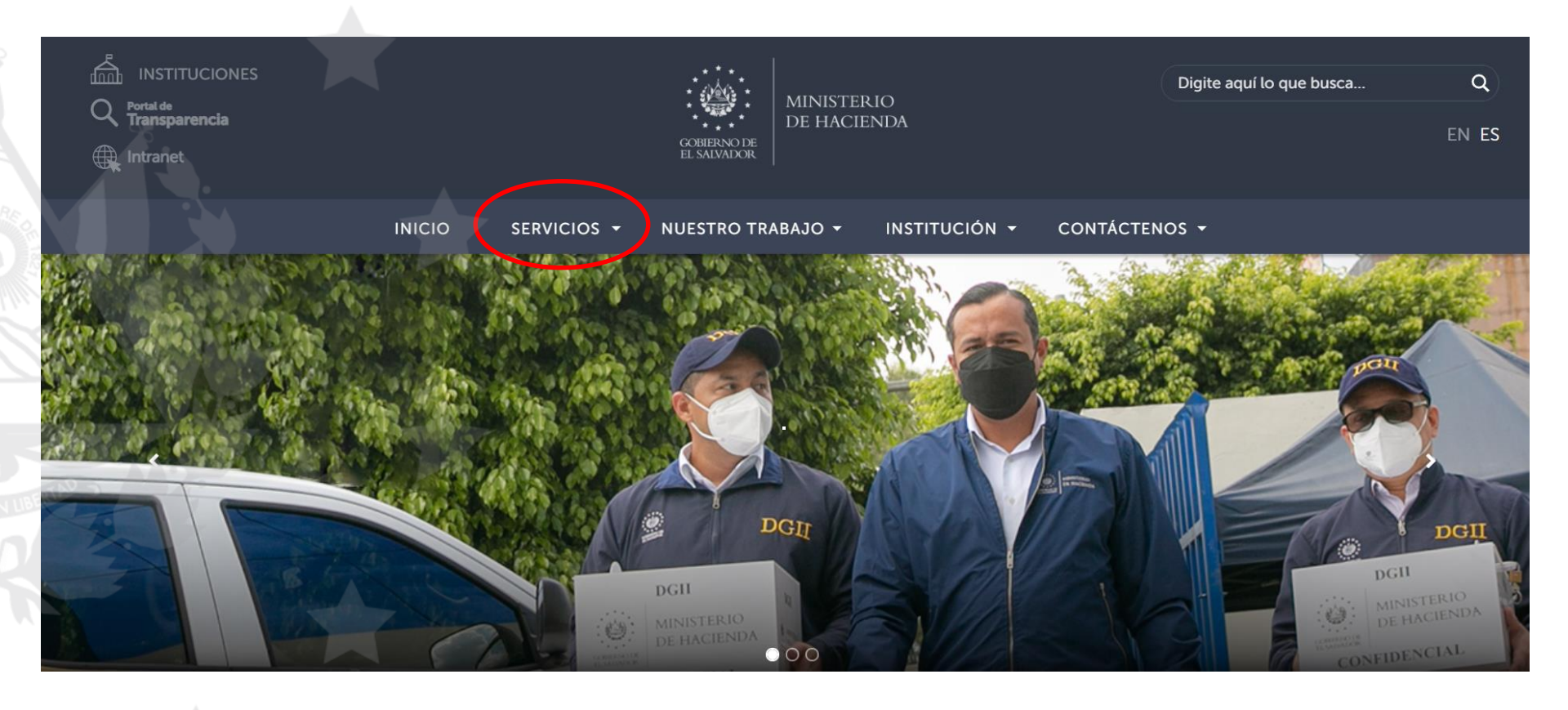

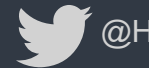

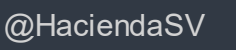

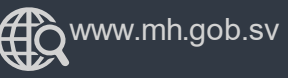

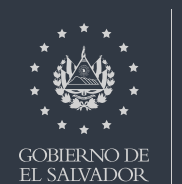

**MINISTERIO** 

Seleccione Servicios en Línea

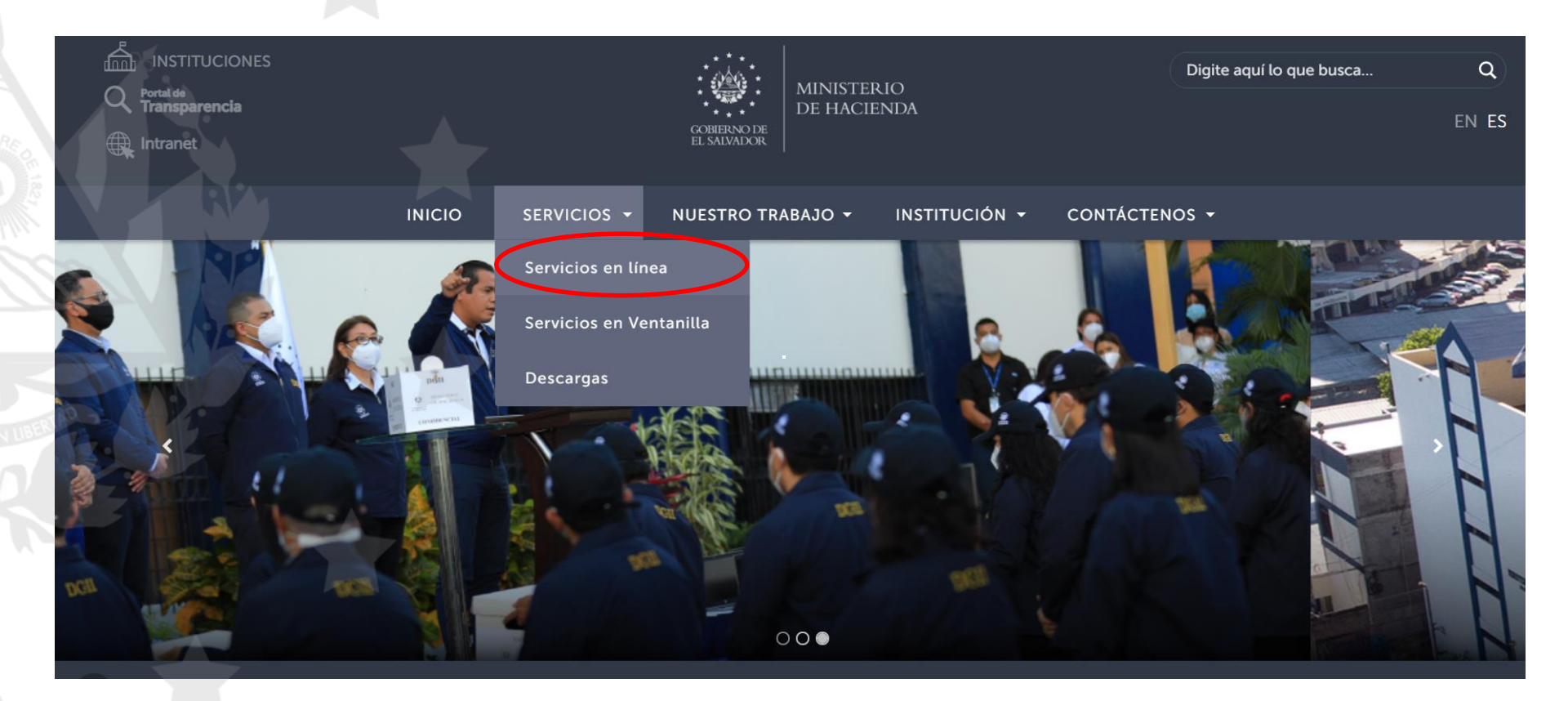

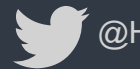

@HaciendaSV

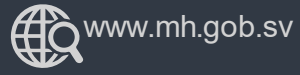

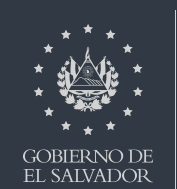

A continuación dé clic en el botón "Ir al Servicio" de la opción de los Servicios en Línea DGII, se habilitará de inmediato el portal de servicios de la Dirección General de Impuestos Internos.

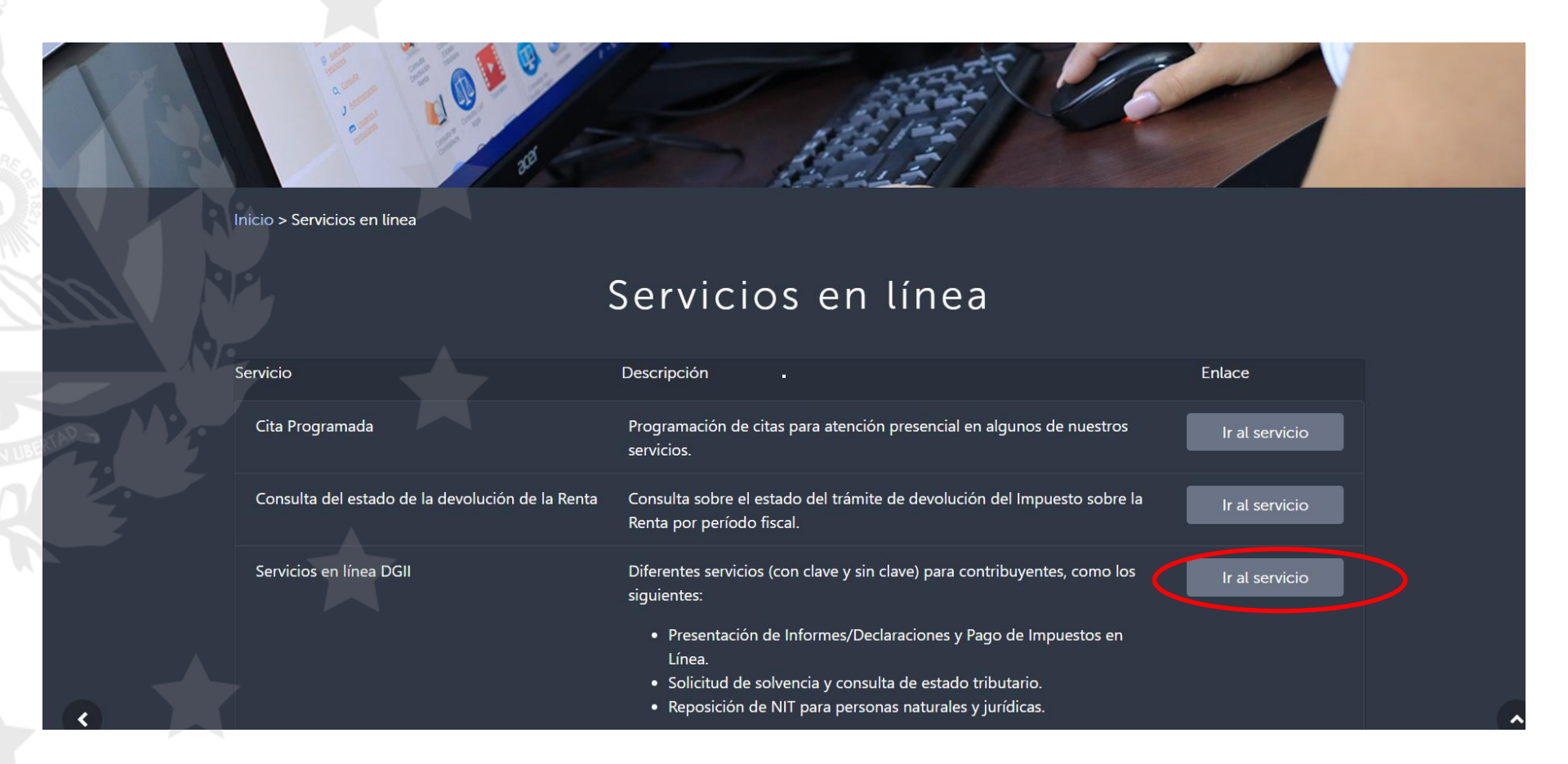

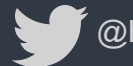

@HaciendaSV

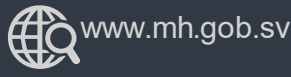

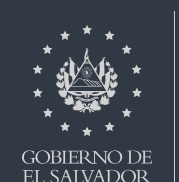

**MINISTERIO** 

### Si ingresa a través de nuestro portal <u>https://portaldgii.mh.gob.sv/ssc/home</u>, ubíquese en el recuadro de Servicios sin Clave, de clic en la opción <u>«Reserva de Cita en Línea»</u>

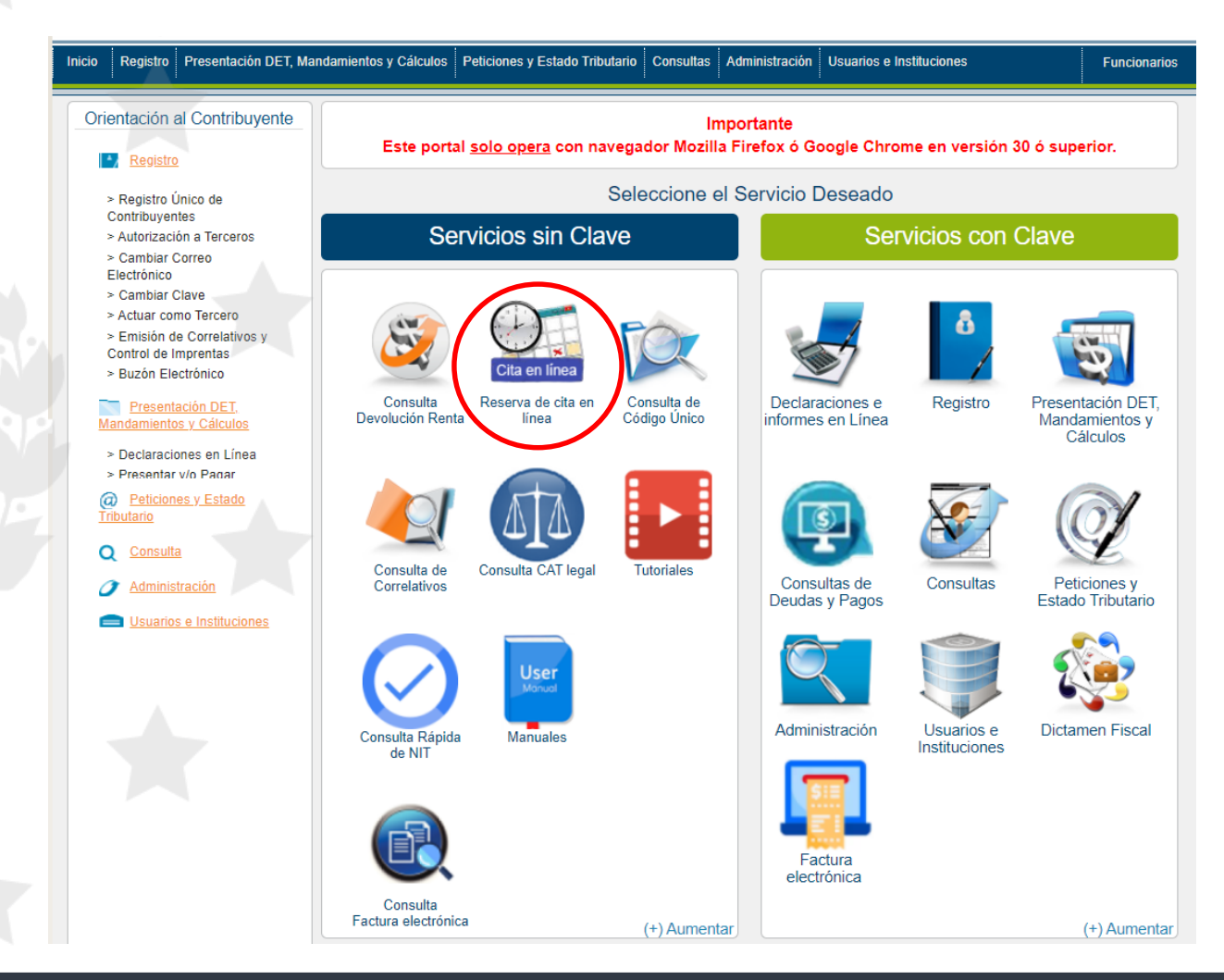

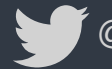

@HaciendaSV

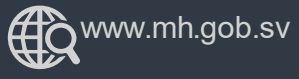

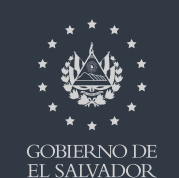

Se desplegará una ventana, indicando los trámites que no requieren cita previa. Favor lea cuidadosamente. De clic en Cerrar para continuar.

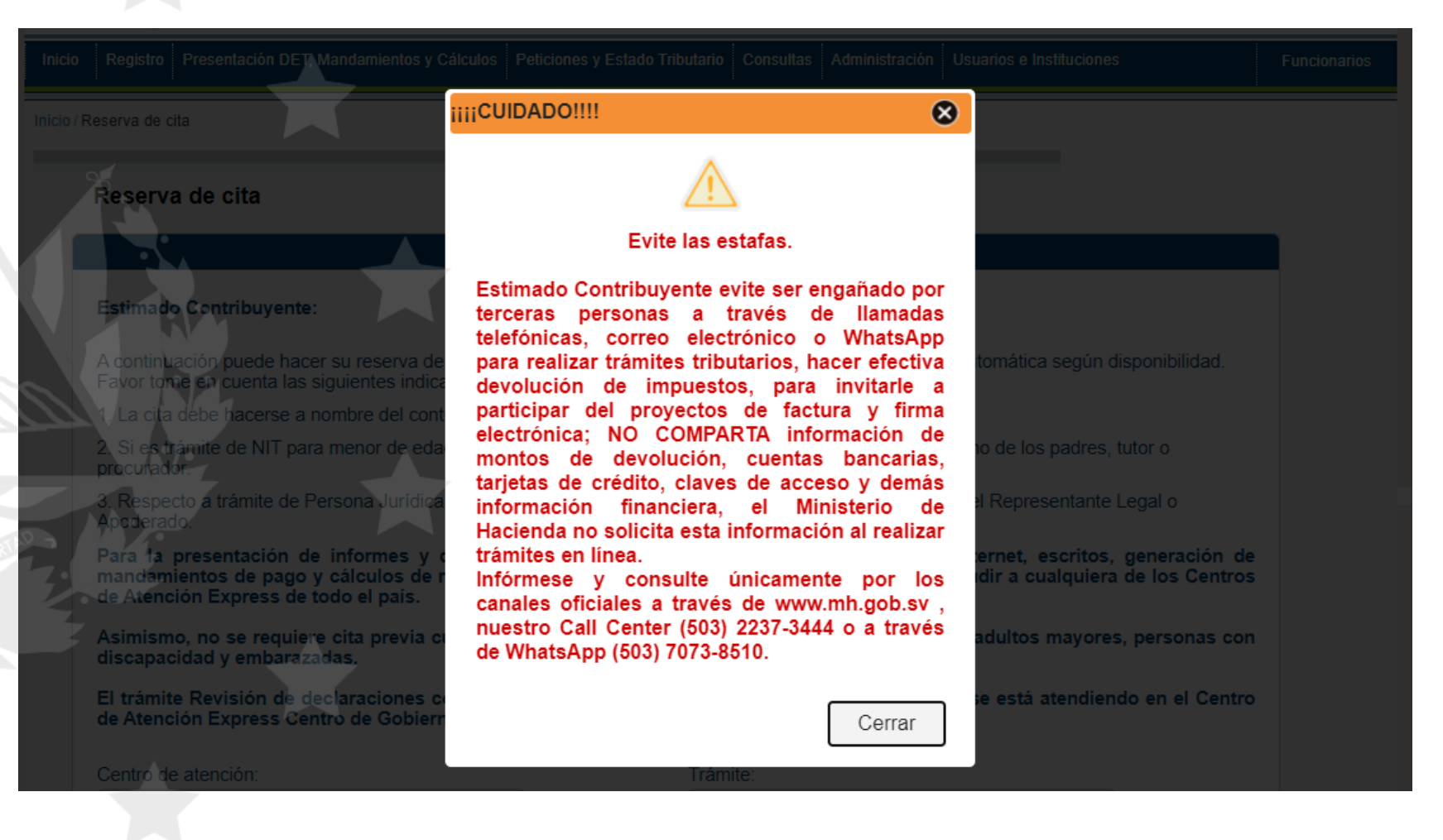

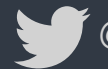

@HaciendaSV

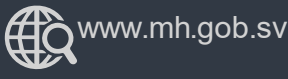

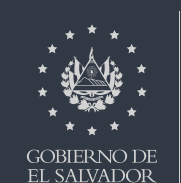

**MINISTERIO** 

# Visualizará la siguiente pantalla:

#### Reserva de cita

#### Estimado Contribuyente:

A continuación puede hacer su reserva de cita, los campos de fecha y hora serún asignados de manera automática según disponibilidad. Favor tome en cuenta las siguientes indicaciones:

1. La cita debe hacerse a nombre del contribuyente titular del trámite.

2. Si es trámite de NIT para menor de edad, los datos a incorporar en Documento de Identidad serún de uno de los padres, tutor o procurador.

3. Respecto a trámite de Persona Jurídica, los datos a incorporar en Documento de Identidad deben ser del Representante Legal o Apoderado.

Para la presentación de informes y declaraciones tributarias que no están disponibles en Internet, escritos, generación de mandamientos de pago y cálculos de multas e intereses, no se requiere reservar cita; pueden acudir a cualquiera de los Centros de Atención Express de todo el país.

Asimismo, no se requiere cita previa cuando se presenten a realizar sus trámites personalmente: adultos mayores, personas con discapacidad y embarazadas.

El trámite Revisión de declaraciones con inconsistencias y maquinaria exenta, desde el 09/11/20 se está atendiendo en el Centro de Atención Express Centro de Gobierno.

| Centro de atención:                                   | Trámite:                                          |  |  |  |  |
|-------------------------------------------------------|---------------------------------------------------|--|--|--|--|
| SELECCIONE UN CENTRO DE ATENCION 🗸                    | SELECCIONE UN TRAMITE 🗸                           |  |  |  |  |
| NIT: (Marcar si es trámite de NIT por primera vez 🗆 ) | Apellidos y nombres, razón social o denominación: |  |  |  |  |
| Tipo de Documento:                                    | No. de Documento:                                 |  |  |  |  |
| Teléfono:<br>0000-0000                                | Correo Electrónico:                               |  |  |  |  |
|                                                       | Continuar Limpiar                                 |  |  |  |  |

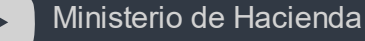

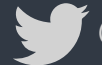

@HaciendaSV

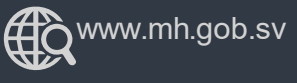

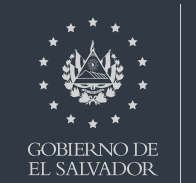

## Lea detenidamente las indicaciones a tener en cuenta previa la solicitud de la cita.

#### Estimado Contribuyente:

A continuación puede hacer su reserva de cita, los campos de fecha y hora serún asignados de manera automática según disponibilidad. Favor tome en cuenta las siguientes indicaciones:

1. La cita debe hacerse a nombre del contribuyente titular del trámite.

 Si es trámite de NIT para menor de edad, los datos a incorporar en Documento de Identidad serún de uno de los padres, tutor o procurador.

 Respecto a trámite de Persona Jurídica, los datos a incorporar en Documento de Identidad deben ser del Representante Legal o Apoderado.

Para la presentación de informes y declaraciones tributarias que no están disponibles en Internet, escritos, generación de mandamientos de pago y cálculos de multas e intereses, no se requiere reservar cita; pueden acudir a cualquiera de los Centros de Atención Express de todo el país.

Asimismo, no se requiere cita previa cuando se presenten a realizar sus trámites personalmente: adultos mayores, personas con discapacidad y embarazadas.

El trámite Revisión de declaraciones con inconsistencias y maquinaria exenta, desde el 09/11/20 se está atendiendo en el Centro de Atención Express Centro de Gobierno.

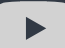

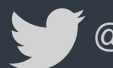

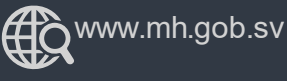

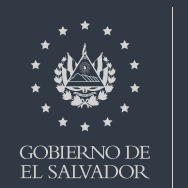

MINISTERIO

#### A continuación seleccione el Centro de Atención de su conveniencia:

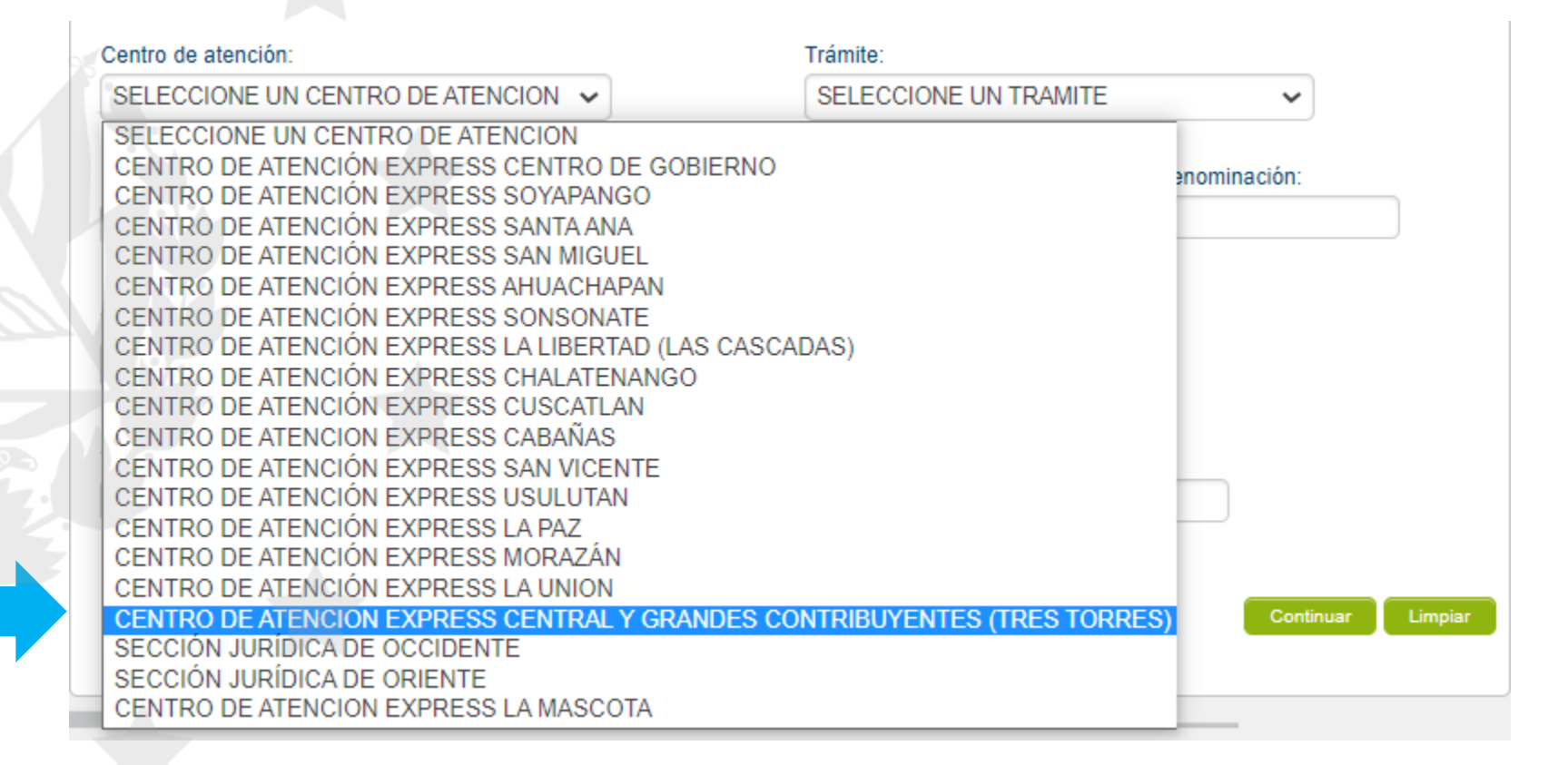

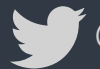

@HaciendaSV

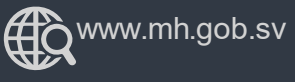

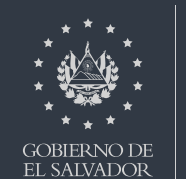

#### Seguidamente indique el trámite que desea realizar:

|            | × .                                                  |                                      |                           |                              |
|------------|------------------------------------------------------|--------------------------------------|---------------------------|------------------------------|
|            | Centro de atención:                                  | Trámite:                             |                           |                              |
|            | CENTRO DE SERVICIO AL CONTRIBUYEN" V                 | Inscripción, Modificación, restituci | ón y Reposi 🗸             |                              |
|            |                                                      |                                      |                           |                              |
|            | NIT: (Marcar si el trámite es Inscripción NIT \Box ) | Apellidos y nombres, razón social o  | denominación:             |                              |
|            | 2222-22222-222-9                                     | USUARIO PRUEBA                       |                           |                              |
| 25         | T 1 D .                                              |                                      |                           |                              |
|            |                                                      | No. de Documento:                    |                           |                              |
|            |                                                      |                                      |                           |                              |
|            | Teléfono:                                            | Correo Electrónico:                  | Reserva de cita           | $\otimes$                    |
|            | 0000-0000                                            |                                      |                           |                              |
|            |                                                      |                                      |                           |                              |
|            |                                                      |                                      |                           |                              |
|            |                                                      |                                      | La disponibilidad de rese | erva de citas en el centro y |
| AV.        |                                                      |                                      | trámite seleccionado es   | a partir del 22/09/2020      |
|            |                                                      |                                      | atención?.                | ccionar otro centro de       |
| De inmed   | liato se desplegará una venta                        | na mostrando                         |                           |                              |
| la facha   | dian anihia maéa maéyina ang                         | ra cita an al                        | Con                       | tinuar Otro Centro           |
| la lecha   | disponible mas proxima pa                            | ra cita en el                        |                           | ono contro                   |
| Centro de  | e Atención seleccionado, si es                       | tá de acuerdo                        |                           |                              |
| con la foc | ha daha dar clic on al hatán                         | Opertinue                            | _                         |                              |
| contra lec | ina, debe dar chc en er boton                        | Continual                            | ſ                         |                              |
| caso cont  | rario de clic en el botón                            | para cam                             | biar                      |                              |
| Contro de  | atención y ontar nor otra fec                        | ha                                   |                           |                              |
| Centro de  | e alencion y optar por otra reci                     | iia.                                 |                           |                              |

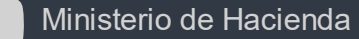

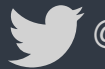

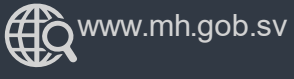

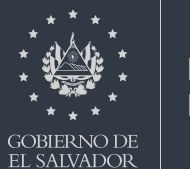

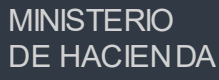

#### Ingrese el NIT y Nombre

- 1. La cita debe realizarse a nombre del contribuyente titular del trámite.
- 2. Si es primera vez que solicita NIT debe dar clic al recuadro tal como se muestra a continuación NIT: (Marcar si el trámite es Inscripción NIT 2)

| Centro de atención:                             | Trámite:                                          |
|-------------------------------------------------|---------------------------------------------------|
| CENTRO DE SERVICIO AL CONTRIBUYEN" 🗸            | Inscripción, Modificación, restitución y Reposi 🗸 |
| NIT: (Marcar si el trámite es Inscripción NIT ) | Apellidos y nombres, razón social o denominación: |
| 2222-22222-222-3                                |                                                   |
| Tipo de Documento:                              | No. de Documento:                                 |
| TIPO DE DOCUMENTO                               |                                                   |
| Teléfono:                                       | Correo Electrónico:                               |
| 0000-0000                                       |                                                   |
|                                                 |                                                   |
|                                                 | Continuar Limpiar                                 |

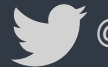

@HaciendaSV

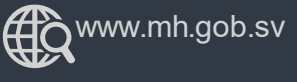

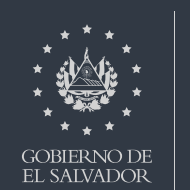

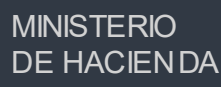

Agregue el Tipo de Documento y el Número de Documento

- Si el trámite es NIT para menor de edad el Documento de Identidad a agregar será del responsable que realice el trámite: Padre, madre, tutor o procurador, según sea el caso.
- Si el trámite es de Persona Jurídica, el Documento de Identidad a agregar será del Representante Legal o Apoderado

| Centro de atención:                               | Trámite:                                          |
|---------------------------------------------------|---------------------------------------------------|
| CENTRO DE SERVICIO AL CONTRIBUYEN" -              | Inscripción, Modificación, restitución y Reposi 🗸 |
| NIT: (Marcar si el trámite es Inscripción NIT 🗹 ) | Apellidos y nombres, razón social o denominación: |
| 0000-000000-000-0                                 | USUARIO PRUEBA                                    |
| Tipo de Documento:                                | No. de Documento:<br>0200000-0                    |
| Teléfono:<br>0000-0000                            | Correo Electrónico:                               |
|                                                   | Continuar Limpiar                                 |
| Ministerio de Hacienda                            | Www.mh.gob.sv                                     |

Incorpore el número de teléfono y correo electrónico de contacto, donde desea recibir el código de verificación de la cita y la información vinculada al trámite que desea realizar, seguidamente dé clic en el botón continuar.

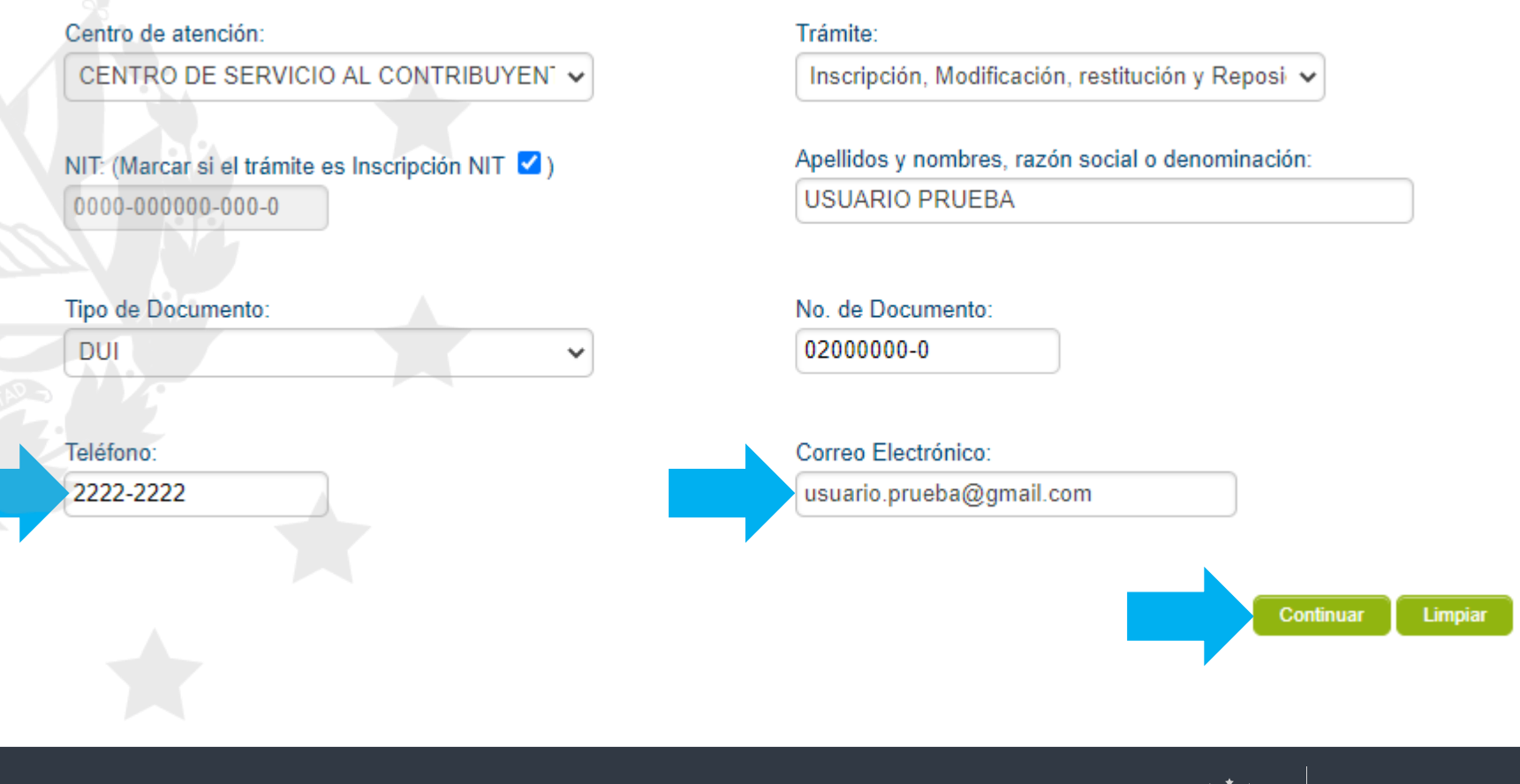

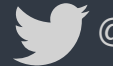

@HaciendaSV

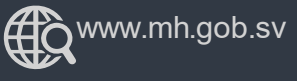

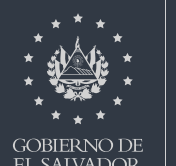

MINISTERIO

### Recibirá en su cuenta de correo un código de verificación.

| Estimado Contribuyente:<br>Se ha enviado el siguiente código de verificacion para el proceso de Reserva de Cita.<br>CODIGO: 011666                                                                                                    |                                |
|----------------------------------------------------------------------------------------------------|--------------------------------|
| NOTA CONFIDENCIAL:                                                                                                    |                                |
| La información contenida en este correo electrónico puede ser confidencial y solo debe ser utilizada po<br>distribución o copia total o parcial de este mensaje es prohibida y será sancionada de acuerdo a la ley.<br>Nada en este correo electrónico se debería de interpretar como firma electrónica bajo ley aplicable. | r la persona<br>Si por error r |

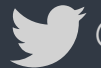

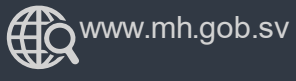

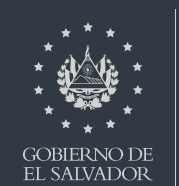

**MINISTERIO** 

El código de verificación lo debe ingresar en el recuadro que se muestra a continuación:

| Estimado Contribuyente:                      |                            |                           |                           |                               |
|----------------------------------------------|----------------------------|---------------------------|---------------------------|-------------------------------|
|                                              |                            |                           |                           |                               |
| A continuación puede hace<br>disponibilidad. | su reserva de cita para se | r atendido. Los campos    | de fecha y hora serán a   | signados de manera automática |
| Se ha enviado a su correo                    | ectrónico un código de ve  | rificación, que deberá di | gitar para continuar su r | reserva de cita.              |
|                                              |                            |                           |                           |                               |
| Código de Verificación:                      |                            |                           |                           | Captcha                       |
| 011666                                       |                            |                           | fi in                     | fixsing                       |
|                                              |                            |                           | INSIG                     |                               |
| Generar Nuevo Código                         |                            |                           | -                         | (2)                           |
|                                              |                            |                           |                           |                               |

De clic en el botón «Reservar» para continuar con el proceso.

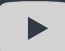

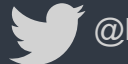

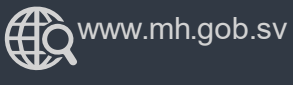

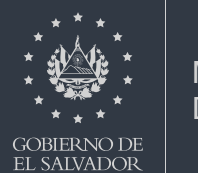

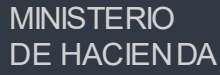

Seguidamente se genera un tiquete con:

- La fecha y la hora, estas serán asignadas conforme a disponibilidad.
- Simultáneamente llegará un segundo correo con indicaciones adicionales para realizar el trámite.
- Recuerde que debe presentarse 10 minutos antes de la hora de la cita, de lo contrario perderá su turno.
- Si este tiquete no refleja lugar, código, día y hora, la reserva no ha sido realizada y no tiene validez, debe realizar el proceso nuevamente.
- Si desea eliminar su cita, debe dar clic al botón Cancelar cita

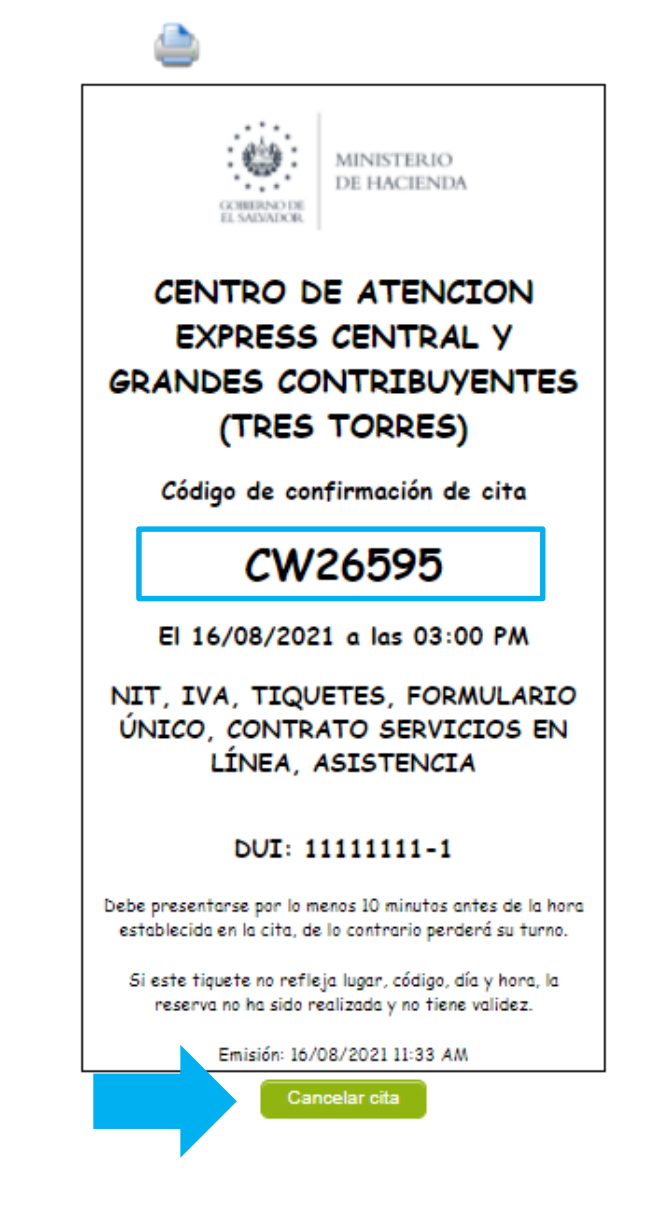

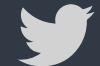

@HaciendaSV

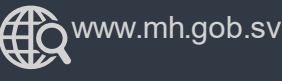

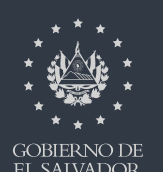

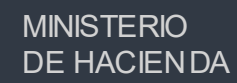

GOB EL S. Asegúrese de leer las indicaciones enviadas en el segundo correo, respecto de la documentación que debe presentar según sea el trámite a realizar.

| $\sim$  |                                               |                                                                         |                                  |                 |                                                                                                    |  |
|---------|-----------------------------------------------|-------------------------------------------------------------------------|----------------------------------|-----------------|----------------------------------------------------------------------------------------------------|--|
| $\odot$ | Prioritarios                                  | Otros 96                                                                |                                  | Filtrar 🗸       | CONFIRMACION DE RESERVA DE CITA WEB                                                                                                    |  |
| С       | Asistencia - N<br>CONFIRMACI<br>Señor Contrib | linisterio de Hacienda<br>ON DE RESERVA DE CIT<br>ouyente: NIT: Documen | TA WEB<br>to de Identidad: DUI I | 11:33<br>Número | A Asistencia - Ministerio de Hacienda <informativo.dgii@mh.gob.sv<br>&gt;<br/>Lun 16/8/2021 11:33<br/>Para: Usted 5 ≪5 → ···</informativo.dgii@mh.gob.sv<br>                                                                                                    |  |
|         |                                               |                                                                         |                                  |                 | Señor Contribuyente:<br>NIT:<br>Documento de Identidad: DUI<br>Número de documento de Identidad: 1111111-1<br>Tipo de Trámite: NIT, IVA, TIQUETES, FORMULARIO ÚNICO, CONTRATO SERVICIOS EN LÍNEA, ASISTENCIA<br>Centro de Atención: CENTRO DE ATENCION EXPRESS CENTRAL Y GRANDES CONTRIBUYENTES (TRES TORRES)<br>Fecha: 16/08/2021<br>Hora: 03:00 PM<br>Código de confirmación: CW26595                                                                                                    |  |
|         |                                               |                                                                         |                                  | -               | Debe presentarse por lo menos 10 minutos antes de la hora establecida, de lo contrario perderá su turno de atención.<br>Favor verificar la documentación que debe presentar relacionada con el trámite referido, en el portal Web del Ministerio de<br>Hacienda: <u>https://na01.safelinks.protection.outlook.com/?</u><br><u>url=http%3A%2F%2Fwww.mh.gob.sv%2F&amp;data=04%7C01%7C%7C4b76f70f03de4bfc064f08d960dbf8b7%7C84df9e7ff<br/>e9f640afb435aaaaaaaaaa%7C1%7C0%7C637647320147409189%7CUnknown%7CTWFpbGZsb3d8eyJWljoiMC4wLjAwMD<br/>AiLCJQljoiV2luMzliLCJBTil6lk1haWwiLCJXVCI6Mn0%3D%7C1000&amp;sdata=lGnghkv%2FrE%2FT7HEfS6m1iYi9HaEFvW8vh<br/>c%2BeXcbRiUM%3D&amp;reserved=0.</u> |  |

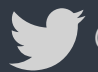

@HaciendaSV

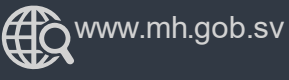

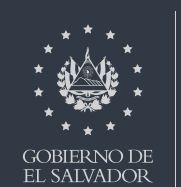

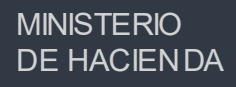

se habilitará está pantalla, si está seguro de cancelar

su cita de clic en el botón "SI"

Cancelar cita

Al dar clic en

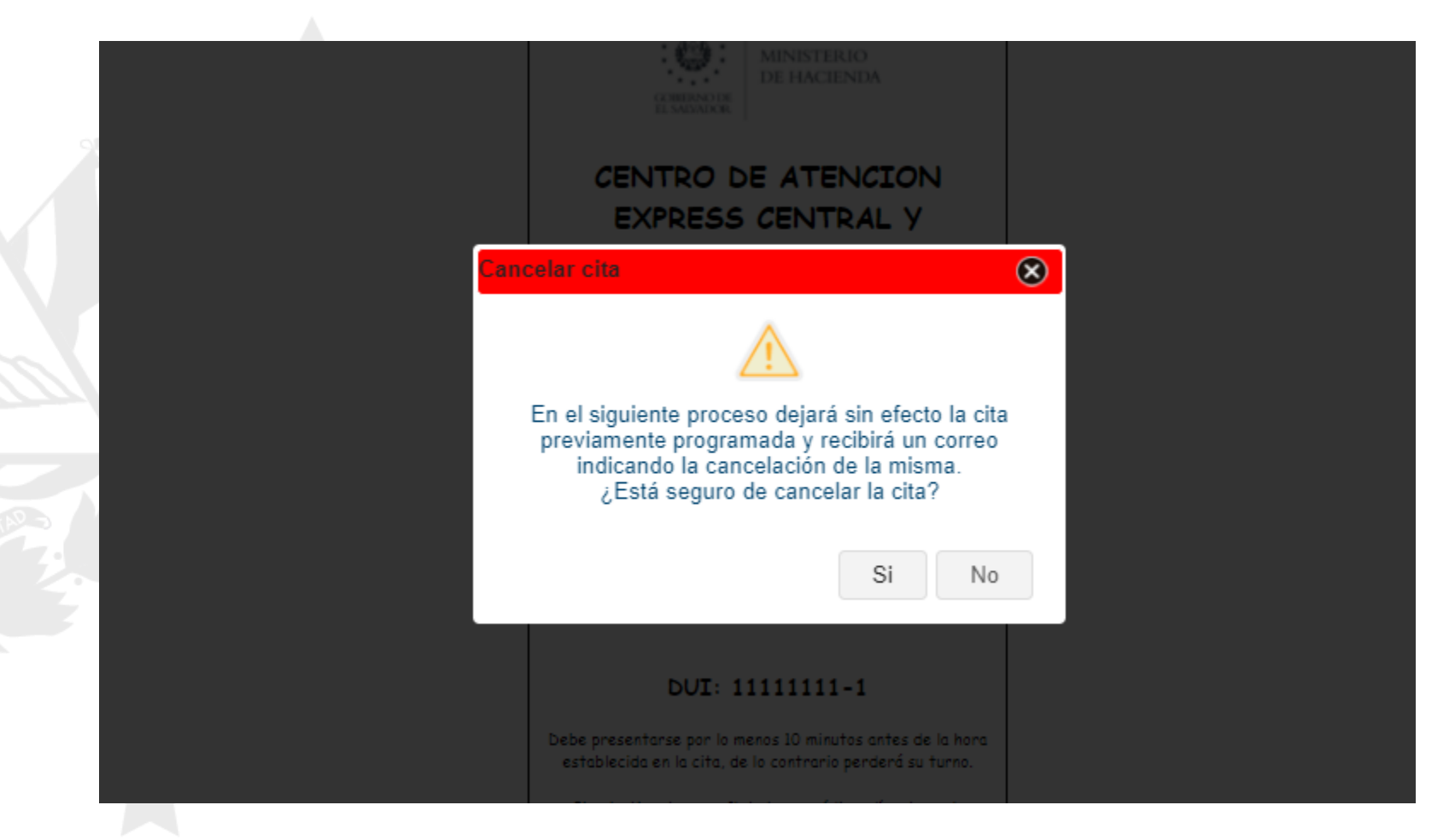

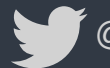

@HaciendaSV

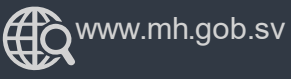

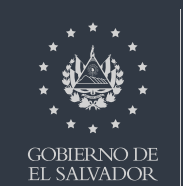

## Si dio clic en "si" recibirá un tercer correo, confirmando que su cita fue cancelada.

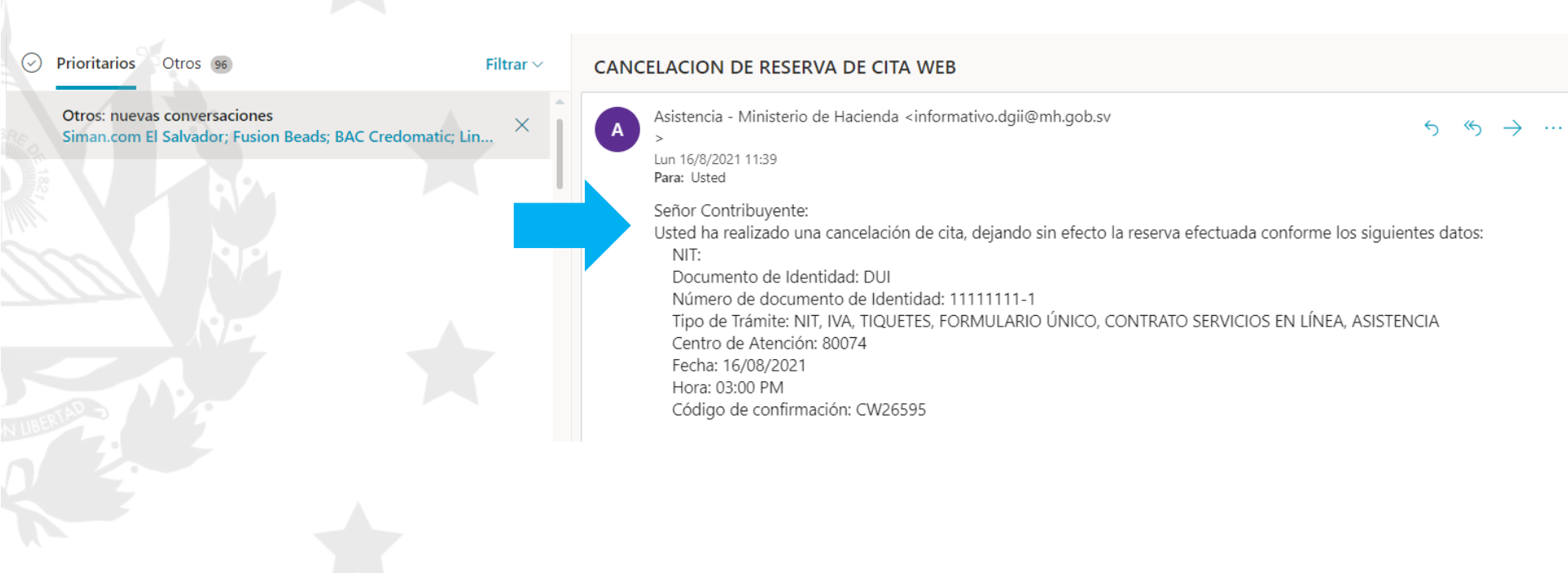

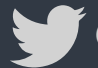

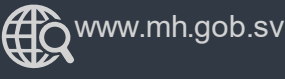

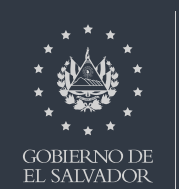

**MINISTERIO** 

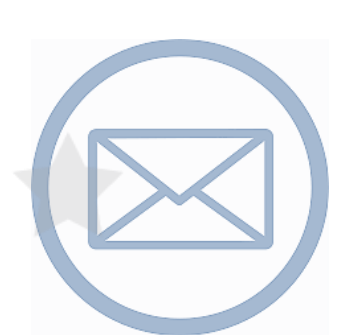

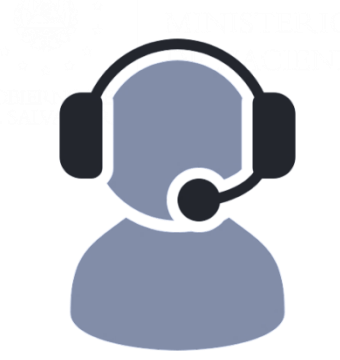

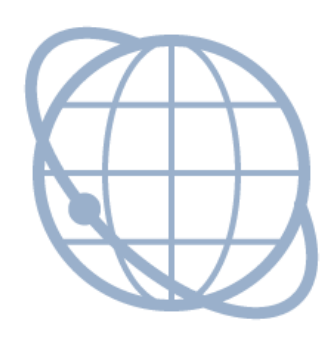

Contáctenos declaracioninternet@mh.gob.sv asistenciadgii@mh.gob.sv

Call Center 2237-3444 opción 4

WhatsApp Cel. 7073-8510

### www.mh.gob.sv

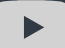

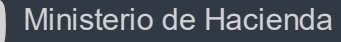

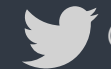

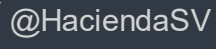

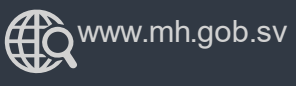

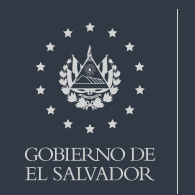

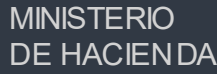